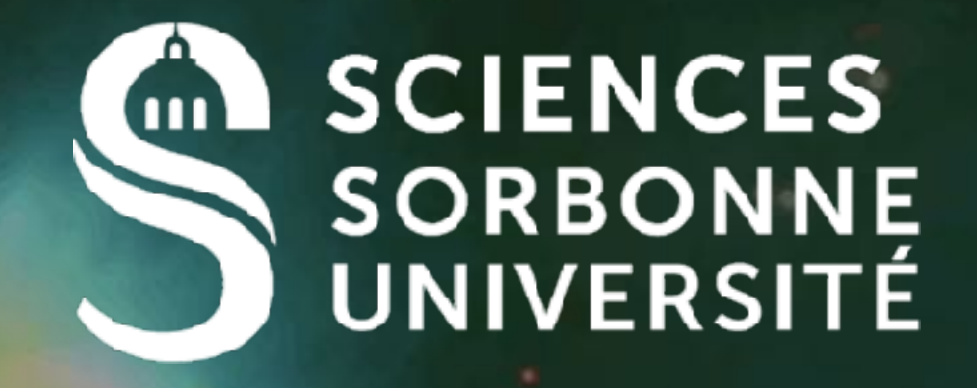

# Packages and HomeScreen

### Renault@Irde.epita.fr

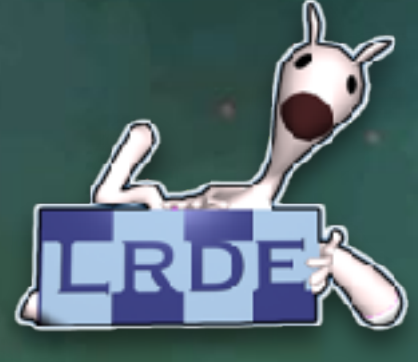

## Home Screen

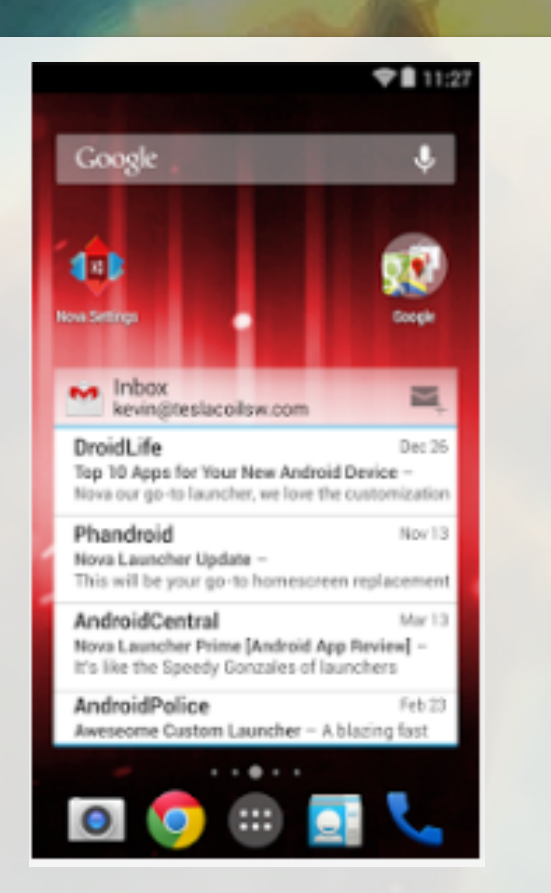

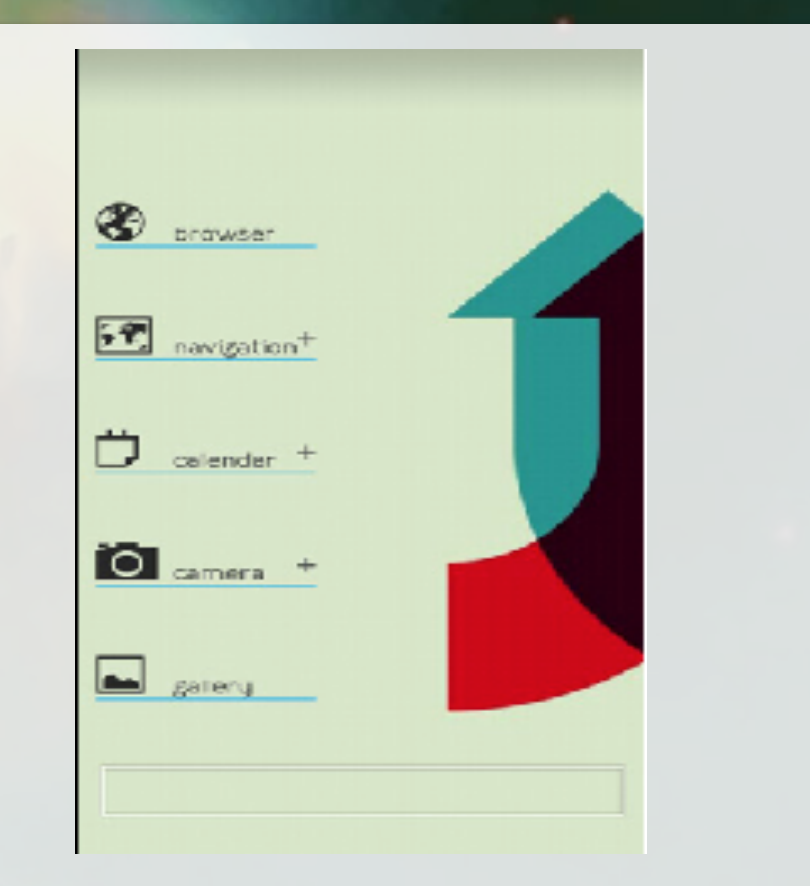

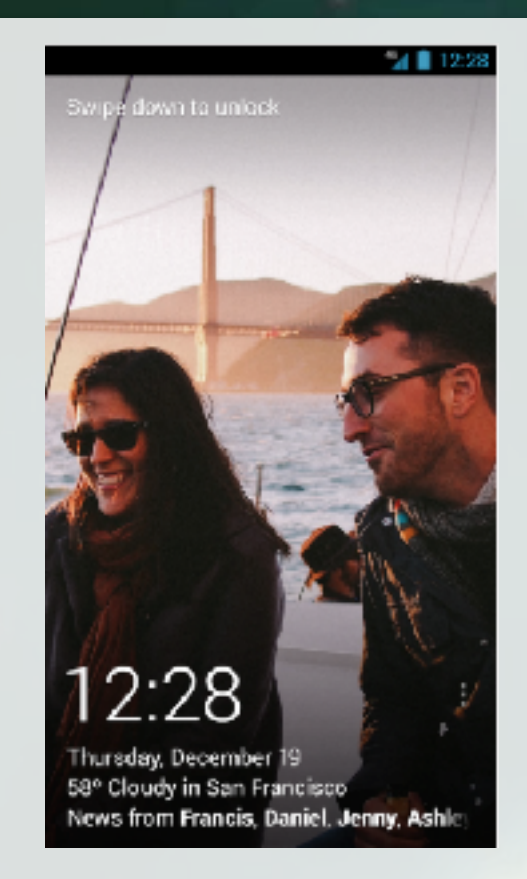

### Goals

- Displays Widgets
- Provides access to applications
- Configurable by the user

### Offers a screen that display "important" informations

An important information depend of the user

## How to Access to Installed Application?

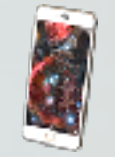

### PackageInstaller

Interface for installing applications

Use PackageManager to manage applications

### PackageManager

- 🗳 Linux Daemon
- During the install of an application
  - Open the APK
  - Grab all valuable information
- Applications are installed in directories
  - /system/app: the preinstalled applications
  - /data/app: user applications
  - /data/data/<app\_name>: data of each application

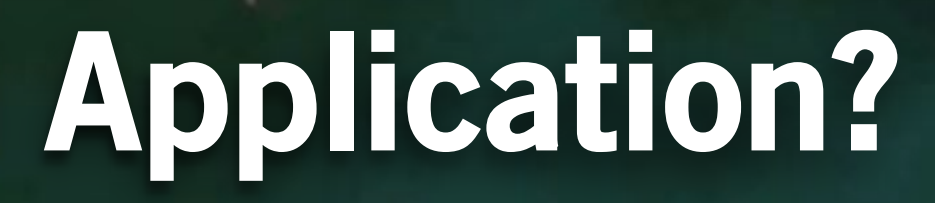

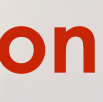

## Lifecycle

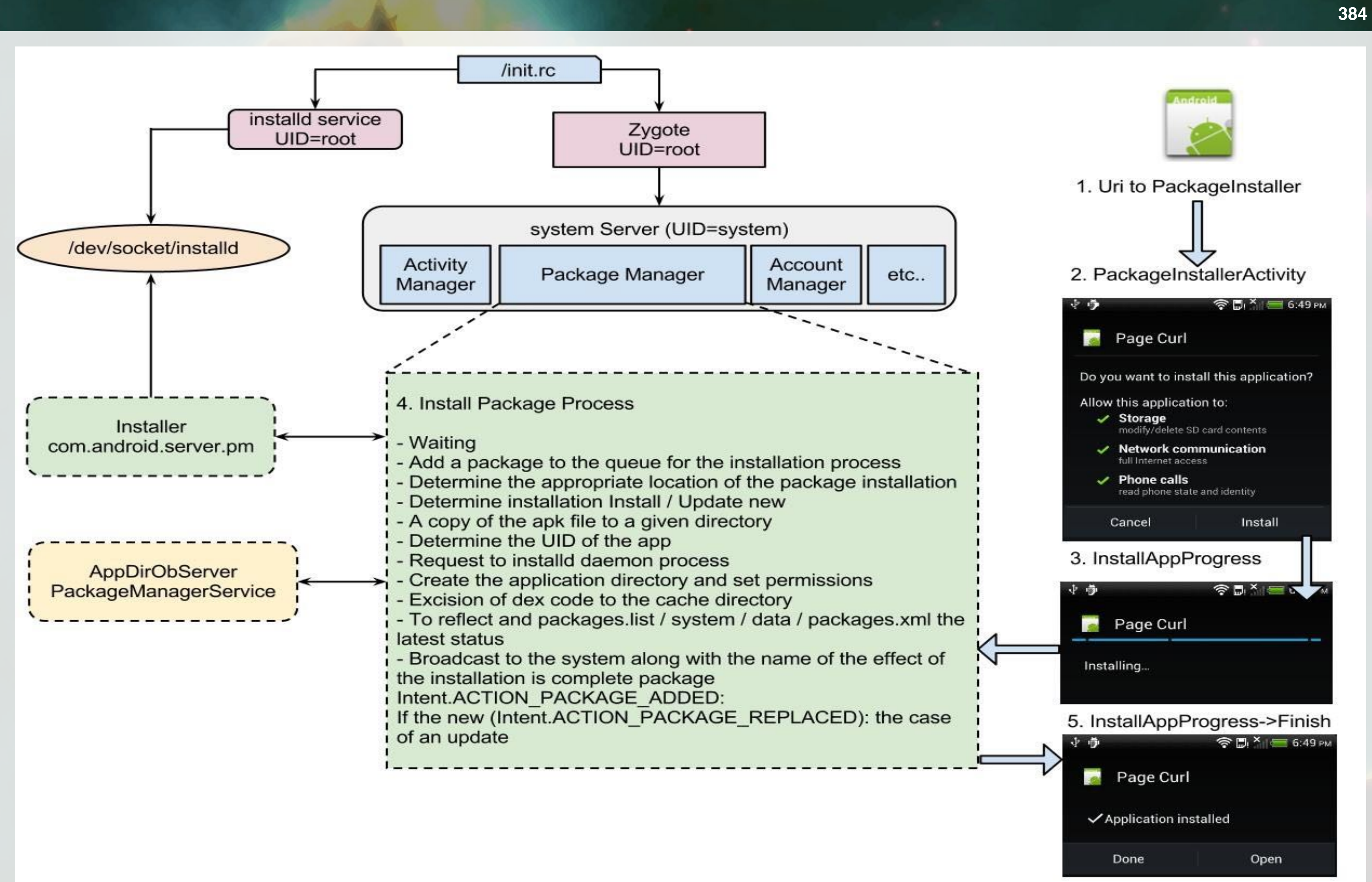

## **PackageManager Details**

### Access to a lot of informations

- QueryBroadcastReceiver:
  - What are the BroadcastReceiver that can reply to an Intent?
- QueryIntentActivities:
  - What are the Activities that can reply to an Intent?
- QueryIntentService:
  - What are the Servic that can reply to an Intent?
- GetApplicationEnabled Settings:
  - Read permission of an Application
- SetApplicationSettings:
  - Modify existing permissions

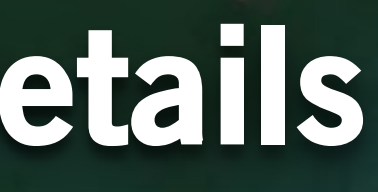

### **Accessing to Application's Basic Informations**

```
public class AppDetail {
  CharSequence label; CharSequence name; Drawable icon;
}
private PackageManager manager;
private List<AppDetail> apps;
private void loadApps() {
  manager = getPackageManager();
  apps = new ArrayList<AppDetail>();
  Intent i = new Intent(Intent.ACTION MAIN, null);
  i.addCategory(Intent.CATEGORY LAUNCHER);
  List<ResolveInfo> availableActivities =
                    manager.queryIntentActivities(i, 0);
  for(ResolveInfo ri:availableActivities){
     AppDetail app = new AppDetail();
     app.label = ri.loadLabel(manager);
     app.name = ri.activityInfo.packageName;
```

app.icon = ri.activityInfo.loadIcon(manager); apps.add(app);

## **Define a GUI for displaying this information**

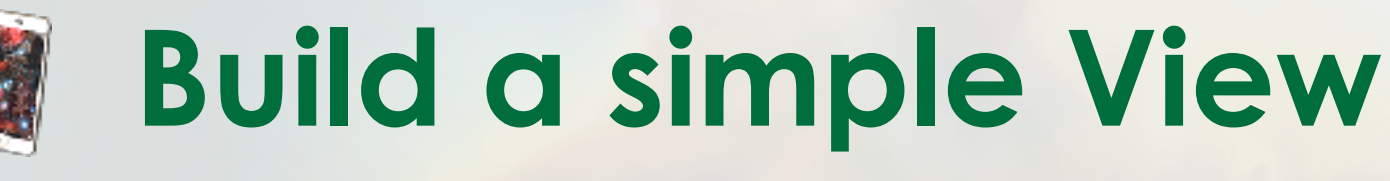

Here a button that will launch a listView on click

... and modify AndroidManifest.xml

### <activity

android:name=".MainActivity"

android:label="@string/app name"

### android:theme=

"@android:style/Theme.Wallpaper.NoTitleBar.Fullscreen" android:launchMode="singleTask"

android:stateNotNeeded="true" >

### <intent-filter>

<action android:name="android.intent.action.MAIN" /> <category android:name="android.intent.category.HOME"</pre> <category android:name=

"android.intent.category.DEFAULT" /> <category android:name="android.intent.category.LAUNCHER" /> </intent-filter>

## The "Activity" HomeScreen

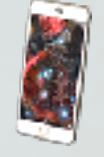

### Build a simple App to access all existing Apps

### Fill the list view with some information

```
private ListView list;
private void loadListView(){
    list = (ListView)findViewById(R.id.apps list);
    ArrayAdapter<AppDetail> adapter =
       new ArrayAdapter<AppDetail>(this, R.layout.list item, apps) {
        @Override
        public View getView(int position, View convertView, ViewGroup parent) {
           if(convertView == null){
            convertView = getLayoutInflater().inflate(R.layout.list item, null);
          ImageView appIcon =
                  (ImageView)convertView.findViewById(R.id.item app icon);
          appIcon.setImageDrawable(apps.get(position).icon);
          TextView appLabel =
                  (TextView)convertView.findViewById(R.id.item app label);
          appLabel.setText(apps.get(position).label);
          TextView appName =
(TextView)convertView.findViewById(R.id.item_app_name);
          appName.setText(apps.get(position).name);
         return convertView;
```

};

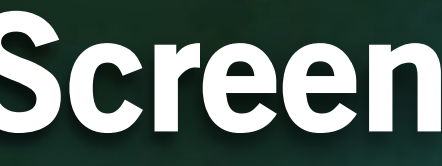

## **Setup the Home Screen**

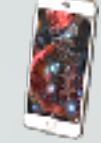

### When you launch the Application, you are asked to decide if you want to change your default home screen

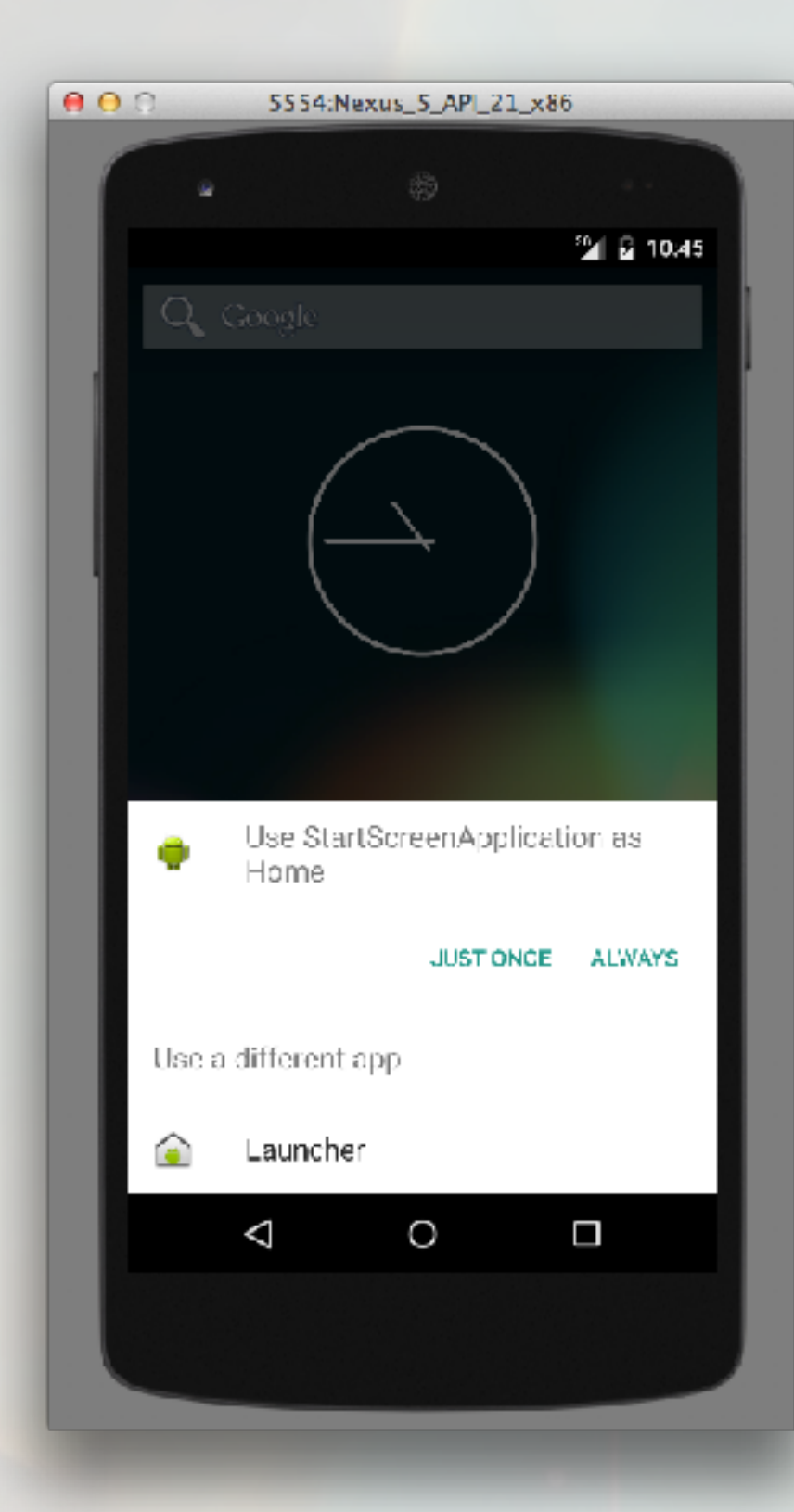

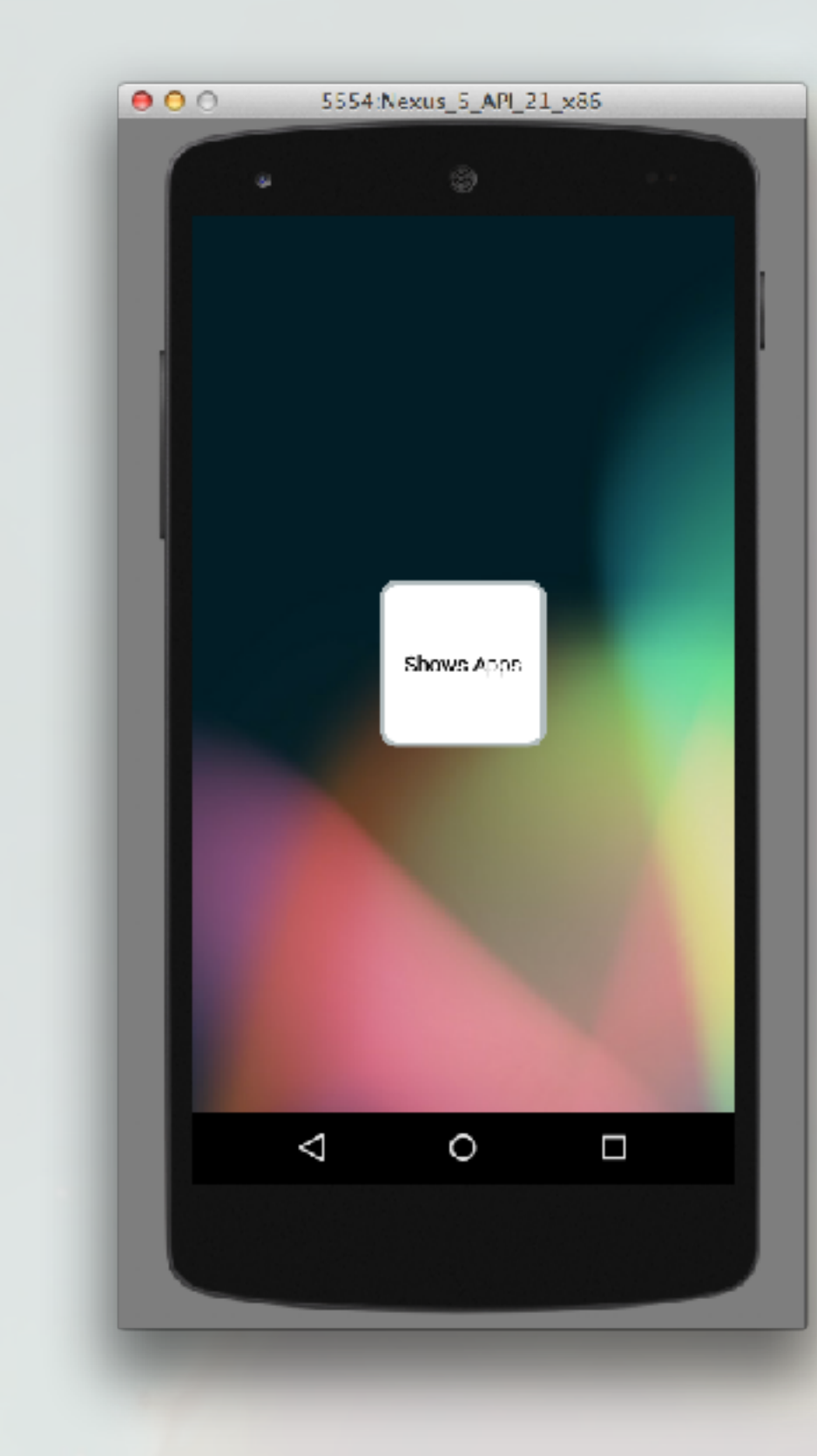

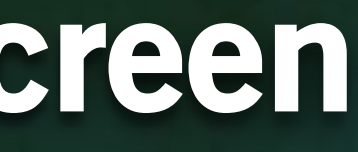

## Summary

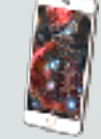

# PackageManager helps to get informations about installed applications

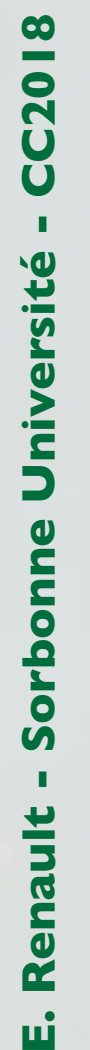

# This informations are useful when we want to build an HomeScreen

### **Defining Lock-Screen is possible**

- Same mechanism
- Register to Events:
  - BOOT\_COMPLETED: to trigger lock-screen after a reboot
  - ACTION\_SCREEN\_OFF, ACTION\_SCREEN\_ON: to trigger lock-screen activation
  - ... other events
- Be careful with security
  - You have to propose security schemes

eboot ger lock-screen activation

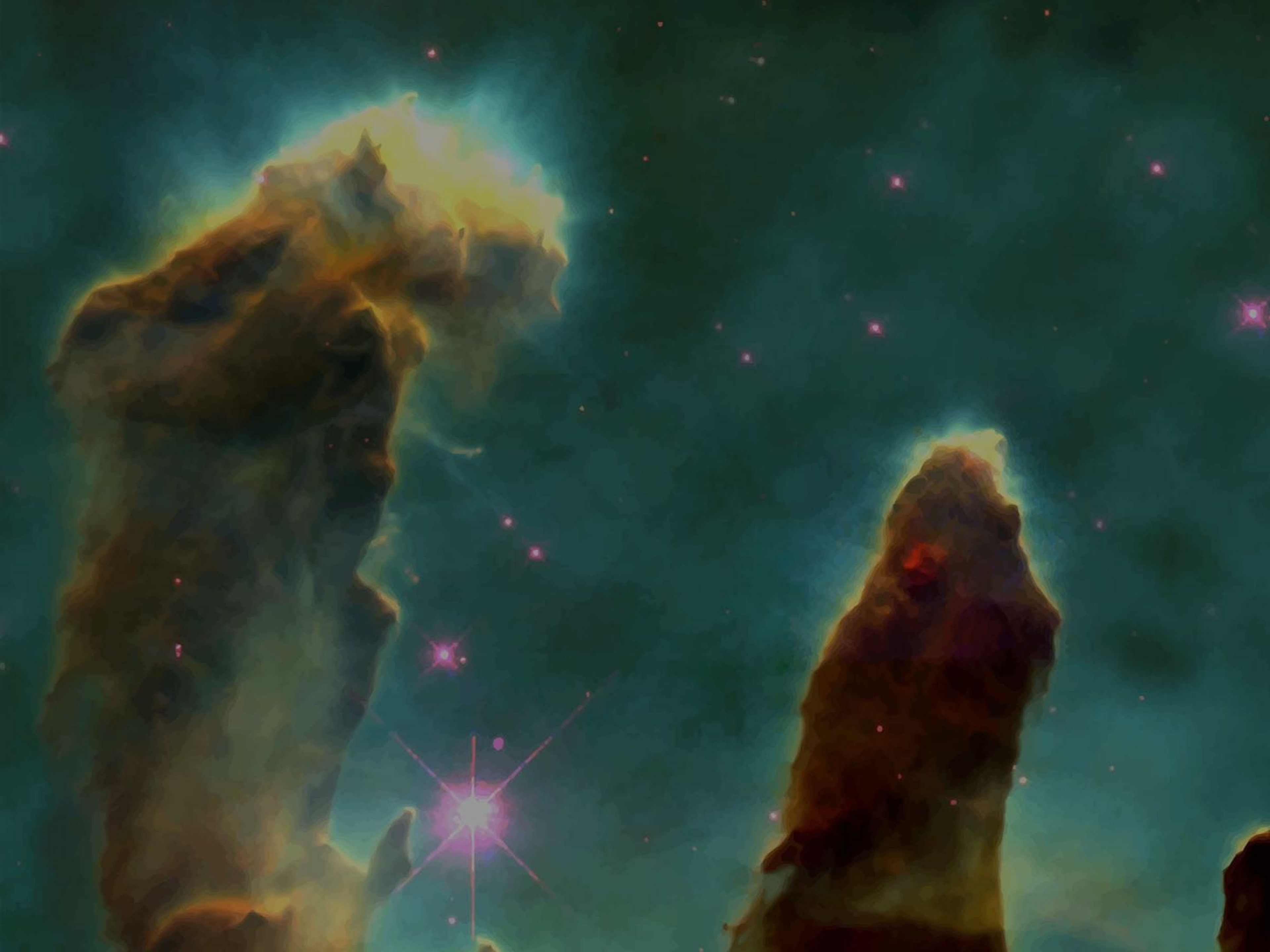

F. Kordon - Sorbonne Université - CC2018